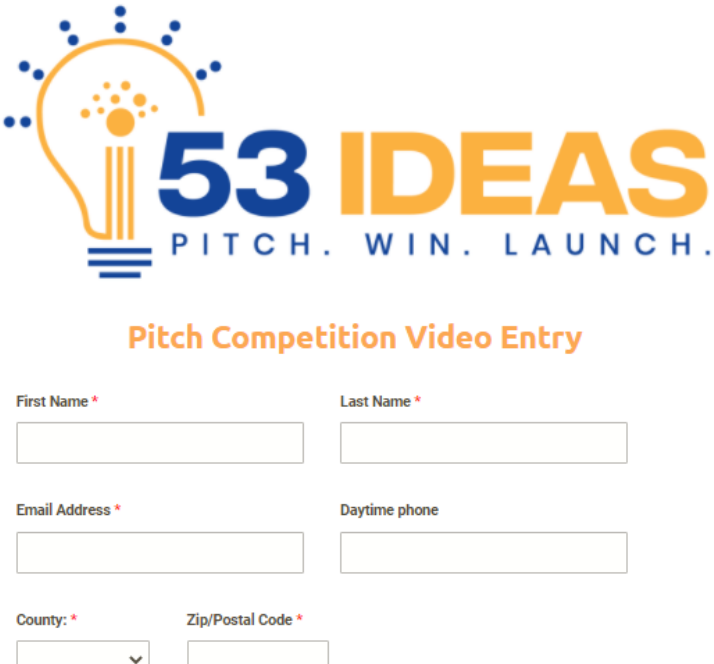

**Step 1:** Complete the first part of the entry form.

| First Name *       |                 | Last Nar | ne *     |                                              |
|--------------------|-----------------|----------|----------|----------------------------------------------|
| Email Address *    |                 | Daytime  | phone    |                                              |
| County: * Zi       | p/Postal Code * |          |          |                                              |
| Gender: * Race: *  | 0               |          | His<br>• | s <b>panic Ethnicity: *</b><br>] Yes<br>] No |
| Age Range: * ⑦ Inc | ome Range: *    | *        |          |                                              |

Step 2: Click center of blue screen where it says "Record Video"

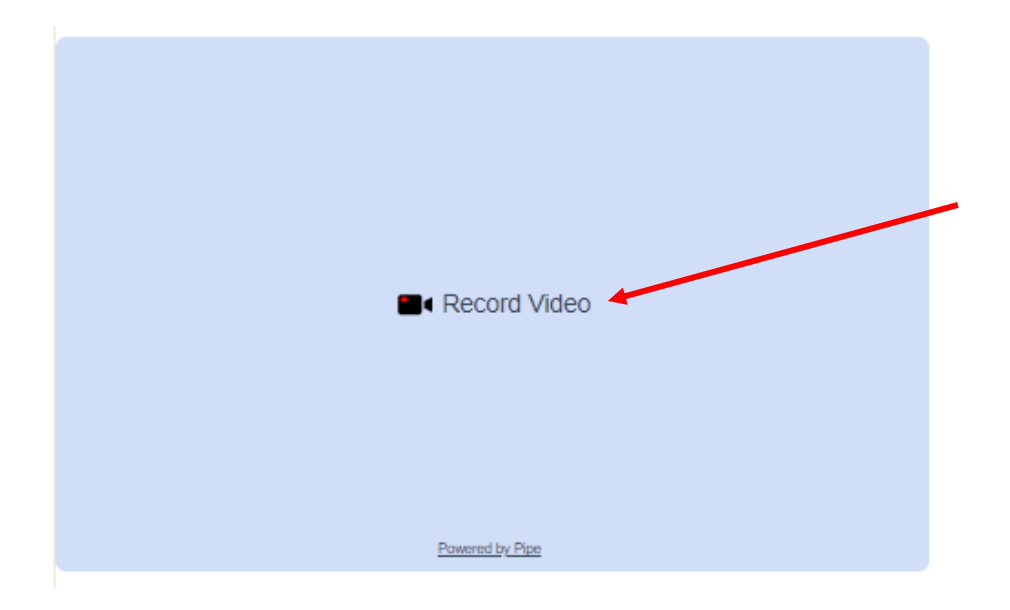

Step 3: When it asks for permission to use your camera and microphone, allow.

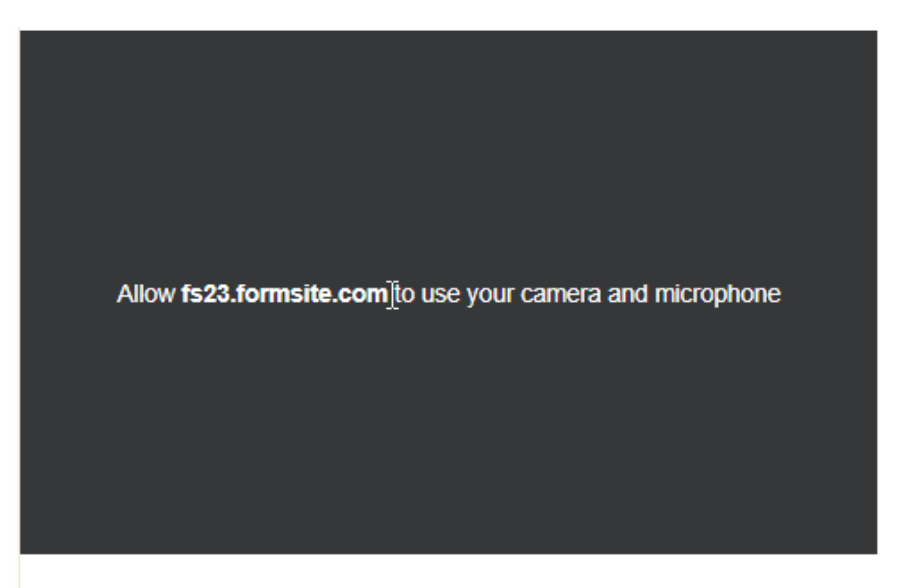

**Step 4:** After allowing access to your camera and microphone you should see yourself in the video frame. Before clicking the red record button. Please make sure your microphone is tracking sound. Look at the lower right the recording box and when you speak make sure you see green bars appear to the right of the microphone icon.

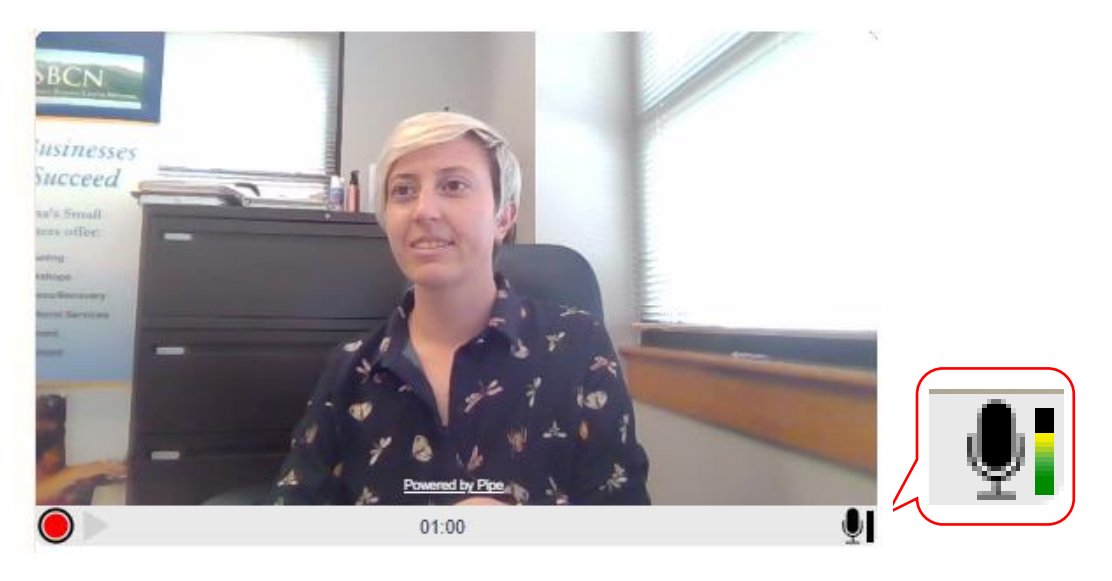

**Step 5**: It's time to record! Press the red circular button to the lower left to begin recording and begin you pitch.

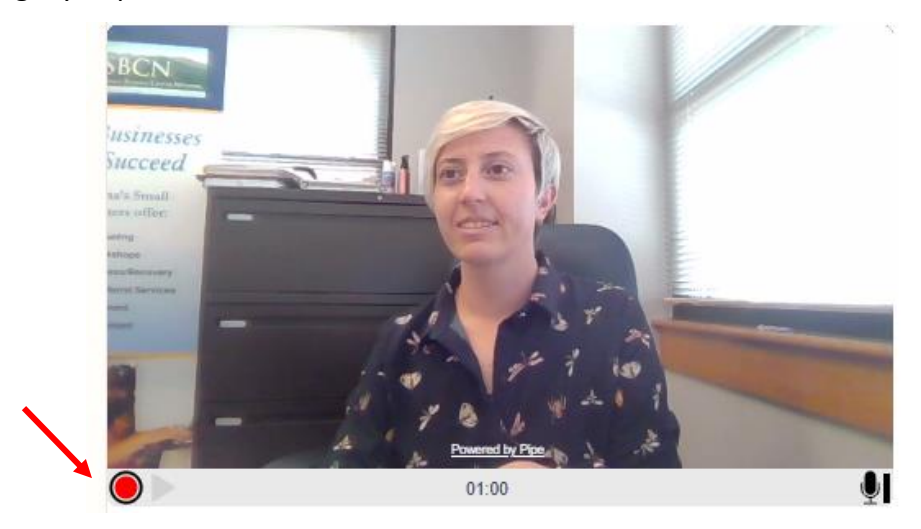

**Step 6:** If you finish before the timer reaches zero click the red circle again to stop recording. You will notice a pop up that says "Saved" flash in the frame. Your recording was captured.

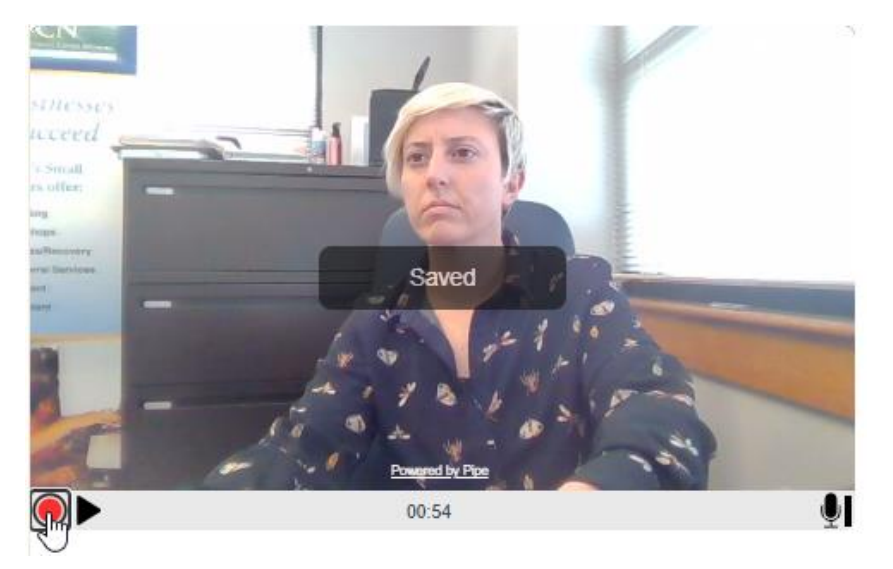

**Step 7:** Finish completing the form by checking the box to accept the terms and conditions and then click the <u>submit</u> button to send your completed entry and video in.

| Terms & Conditions *                                                                                          |  |
|----------------------------------------------------------------------------------------------------|--|
| I have read and agree to the terms of service and rules and conditions for the 53 Ideas Pitch<br>Competition. |  |
| Submit                                                                                                    |  |